## Play HQ does not currently have a mobile app. However, you can create one on your mobile device

This article covers the various options for saving a link direct to your team fixture and results. You can also view your team's fixtures within your participant portal, further information can be found here.

Using a mobile device, you can save a link to your team's fixture and results to the Home Screen of your device and simply click on the PlayHQ logo to view (like an app loaded on your device). Saving a link direct to your team will enable you faster access to all competition rounds that relate to your team.

You can also use our My Teams feature to view your fixtures and results easily

## Using an iPhone/iPad

Launch Safari and from the PlayHQ Discover homepage, search for and select your club or association. Then select the competition season that the team competes in.

- If viewing from an association, select the relevant grade and then select the team of interest from the grade's display of fixtures and results; or
- If viewing from a club, select the team of interest.

You will arrive at the view of the fixture for the team. On the device, tap the 'Share' icon:

| 4:05 1                                                                                                    |                                        |                 |             | ? ∎    |  |  |
|----------------------------------------------------------------------------------------------------|----------------------------------------|-----------------|-------------|--------|--|--|
| AA                                                                                                    | <b>₽</b> p                             | layhq.co        | om          | Ç      |  |  |
| ۹                                                                                                    |                                        | Play 😲          | (           | Log in |  |  |
| Fixtures 8                                                                                                    | awthorn<br>ASKETBALL VICT<br>& Ladders | Magic Ba        | isketbal    | l Club |  |  |
| Hawthorn U12 Boys 1 Victorian Junior Basketball League (VJBL), Victorian Junior Basketball League, 2021 Fixture Ladder |                                        |                 |             |        |  |  |
| U12B G                                                                                                    | RADING 1 - PO                          | DL 1A           | VIEW GRAU   | JE →   |  |  |
| Round 1<br>Friday, 22                                                                                                  | January 2021                           |                 |             |        |  |  |
| ۲                                                                                                    | Diamond Va                             | lley U12 Boys 1 | 26<br>Final |        |  |  |
|                                                                                                    | Hawthorn U                             | 12 Boys 1       | 36          |        |  |  |
| <                                                                                                    | >                                      | Û               | ш<br>       | G      |  |  |

Then tap the Add to Home Screen option:

| Сору                | Ф  |
|---------------------|----|
| Add to Favourites   | ☆  |
| Add to Home Screen  | Ð  |
| Add Bookmark        | ш  |
| Add to Reading List | 00 |
| Eind on Dago        | 0  |

This will add a PlayHQ icon to your mobile device's Home Screen just like any other app shortcut or widget.

Tap the PlayHQ icon to view the fixture and results for your team.

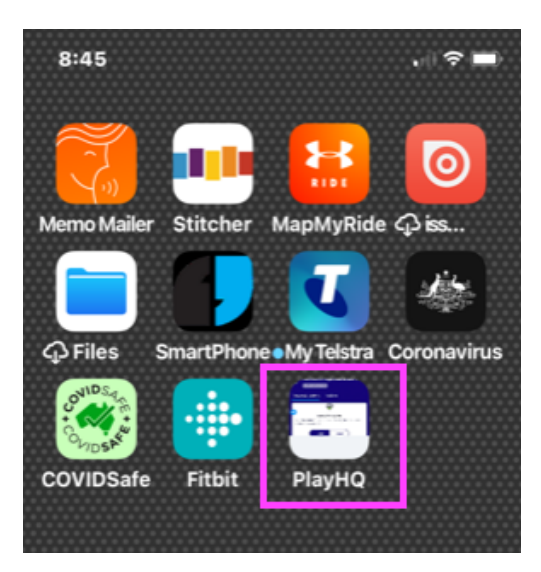

Your team's fixtures, results, and ladder will appear.

Note: the competition administrator can control the visibility of rounds, game results, and the grade's ladder.

Games that have been played will have game results viewable and the grade's ladder will be updated to reflect game outcomes.

If your team is regraded during the season, each grade's detail is displayed at the round in which the team was regraded.

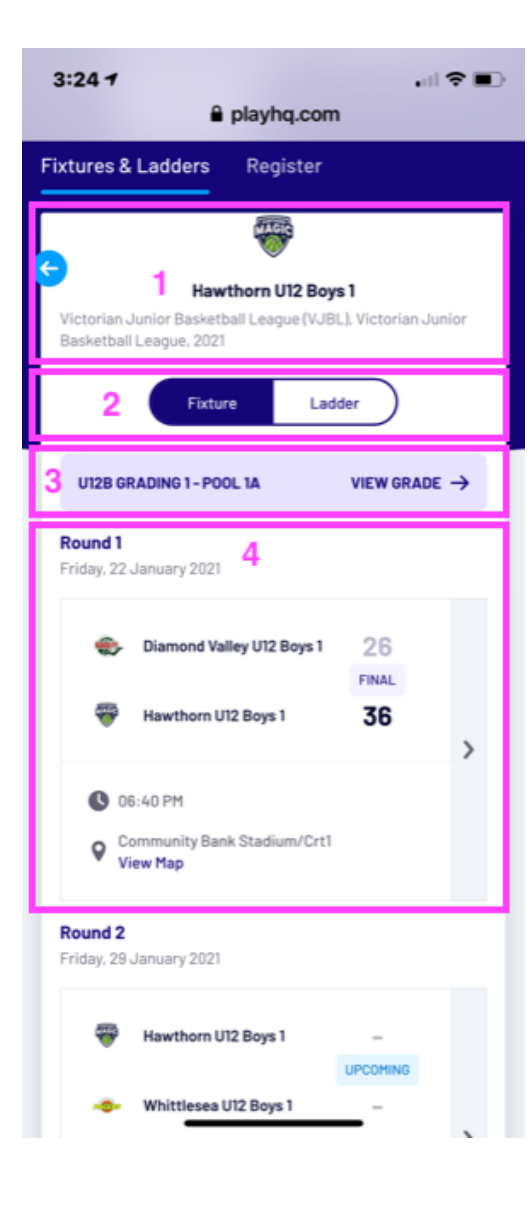

| # | Section                        | Description                                                                                                    |  |
|---|--------------------------------|----------------------------------------------------------------------------------------------------|--|
| 1 | Team name/Competition          | Your selected team name and the competition season details are displayed.                                                                                                    |  |
| 2 | Fixture/Ladder control         | Toggle between the team's fixture/results and the grade ladder.<br>Note: A grade's ladder may be hidden by the competition<br>administrator.                                                                                                    |  |
| 3 | Grade name                     | The grade name that following rounds are to be played/were<br>played. If the team has been regarded, each grade's details will<br>appear above the round that this occurred. You can also select to<br>view the entire grade's fixture from here also.                                                                               |  |
| 4 | Game details for a given Round | Games for the season are listed Round by Round. Game results<br>appear here. A Google Map link to the relevant venue is provided.<br>Select the Game Centre arrowhead to view further details which<br>may include player line-ups and player game statistics. Note:<br>Game results may be hidden by the competition administrator. |  |

## Using an Android device

Launch Chrome for Android and from the PlayHQ Discover homepage, search for and select your club or association. Then select the competition season that the team competes in.

- If viewing from an association, select the relevant grade and then select the team of interest from the grade's display of fixtures and results; or
- If viewing from a club, select the team of interest.

You will arrive at the view of the fixture for the team.

On the device, now tap the 'Menu' icon and then tap Add to homescreen:

|   | ❤∠ 🛢 9:11            |        |
|---|----------------------|--------|
|   | Print                | -      |
|   | Find in page         |        |
|   | Add to homescreen    |        |
| ſ | Request desktop site |        |
| 8 | Settings             |        |
| a | Help & feedback      | $\sim$ |

This will add a PlayHQ icon to your mobile device's Home Screen just like any other app shortcut or widget.

Tap the PlayHQ icon to view the fixture and results for your team.

The same team fixture, game results, and ladder navigation will be viewable (please refer above for details).